## **Pay Dues Online**

Paying your dues online is handled by the National Association of REALTORS<sup>®</sup>. Print or follow the instructions below to continue with your online payment.

- 1. Visit Pay Dues Online
- 2. If already registered with NAR, enter your Username and Password and click on Pay Dues in upper right of screen (if not registered go to step #2, if already registered skip #2).
- 3. To register, click on Click Here to Register link. Please follow the screen prompts to create your account. Click on Pay Dues in upper right of screen. Enter your newly created Username and Password.
- 4. At the E-commerce screen, Click on My Invoice.
- 5. Click on Pay My 2016 Invoice.
- 6. Click on View Final Invoice & Disclaimer.
- 7. View your 2016 Invoice, which is in a printable format for your records. Scroll down and click on Return to Preliminary Invoice.
- 8. Scroll down and click on Pay Invoice. You will be asked to click on a box confirming your understanding that dues are non-refundable. Complete fields, click on Pay Now.

## Please note: VISA/MC only accepted